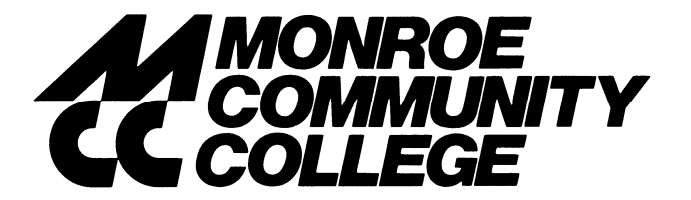

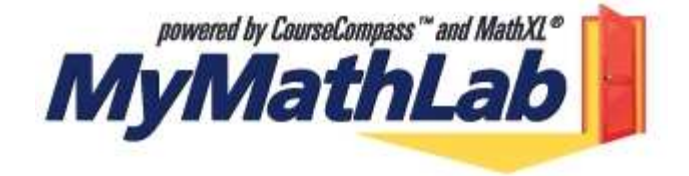

## Directions for using computers on campus for MyMathLab (MML)

| Brighton Campus:                              | Damon City Campus:                         |  |
|-----------------------------------------------|--------------------------------------------|--|
| Mathematics Learning Center (MLC) room 11–206 | Integrated Learning Center (ILC) room 4258 |  |
| Electronic Learning Center (ELC) room 11–106  | Electronic Learning Center (ELC) room 4071 |  |

## Registration process: You only need to do this the FIRST time you use MML.

\_(If using a home computer, open your internet browser and type <u>www.coursecompass.com</u> in the URL address bar. (If your internet provider is AOL, open your browser as usual, then minimize it and open Internet Explorer. Type <u>www.coursecompass.com</u> in this URL address bar.) Then follow the directions beginning at the bottom of this page.)

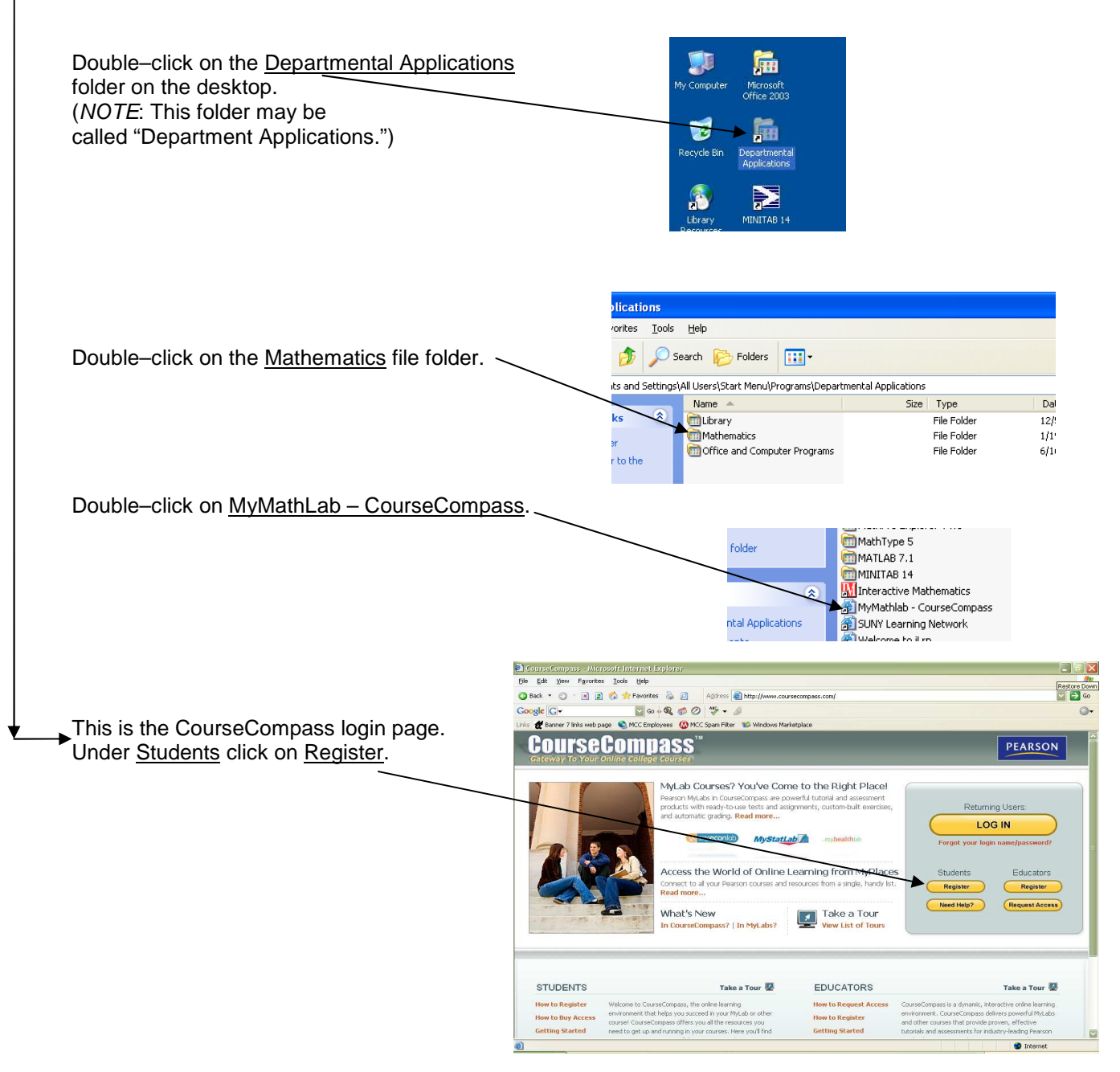

## Now follow the directions on the registration pages in CourseCompass.

| At the bottom of the screen titled<br>"Before You Start," click <u>Next</u> .                                                                                                    | Annual Control Stated     Annual Stated     Annual Stated | Table         Segment         Conver Catality         Converting           Converting         Converting         Converting         Converting           Converting         Converting         Converting         Converting         Converting           Converting         Converting         Convertin |                                                                                                    |
|----------------------------------------------------------------------------------------------------|----------------------------------------------------------------------------------------------------|----------------------------------------------------------------------------------------------------|----------------------------------------------------------------------------------------------------|
| On the "Access Information" page:                                                                                                    | To rouge the synchron while<br>when the synchronic solution to<br>solution                                                                                                    | Ready to register? Cick. Next >                                                                                                    |                                                                                                    |
| Check "No, I Am a New User" if you have<br>never used MyMathLab before<br>for ANY math class.<br>(If you <b>have</b> used MML before, check "Yes,<br>Up," enter your Login Name and Password<br>follow the directions on the screen.)<br>Enter your six word student access code<br>(under the pull-tab in your access kit | Look Me<br>and                                                                                                    | <ol> <li>Access Information</li> <li>Do You Have a Pearson Education Account?</li> <li>No, I Am a New User</li> <li>Yes, Look Me Up         <ul> <li>Login Name</li> <li>Password</li> <li>Enrot your Login Name/Paseeroit?</li> </ul> </li> <li>Access Code</li> <li>Your Access Code should look like this. Enter it here Have an electronic code? Copy and pasts it here.</li> </ol>                                                                                                    | <u>Need Help?</u> *Fields are required<br>if you've already registered for an online product published by<br>Addison Wesley, Allyn & Bacon, Benjamin Cummings,<br>Longman, or Prentice Hall, you may already have a Pearson<br>Education Account. If you're not sure, you can <u>find out here</u> .<br>The advantage of using an existing account is that we can<br>pro-fill most information in this process, add this<br>subscription to your existing account, and you'l have only<br>one Login Name and Password to remember for accessing<br>multiple online products. <u>Need Help?</u> re, without dashes. |
|                                                                                                    |                                                                                                    | School Location  School Zip or Postal Code                                                                                                    | s in lowercase or uppercase. <u>Need help?</u>                                                                                                    |
| Enter MCC's school zip code 14623                                                                                                    |                                                                                                    | Need help finding your school's zip/sostal code?   School Country Select A Country                                                                                                    | schools in your area. (You will select your school in the next<br>step.) <u>Need Help?</u>                                                                                                    |
| United States is at the top of the list under "School Country."                                                                                                    |                                                                                                    | Cancel                                                                                                    | Next ►                                                                                                    |

Click Next. \_\_\_\_\_

On the next screen you'll need to enter your Course ID. This must be given to you by your instructor before you can complete the registration for MML.

Fill in the rest of the requested information. Please note that you must submit an email address. If you do not have an email account on a home computer, use your MCC email address. If you do not know what yours is, go to www.monroecc.edu, click on "Current Students" then use the pull-down menu on the left-hand side titled "Email help" to choose "Find account." Your address will be in the form "firstinitiallastname3digitnumber@student.monroecc.edu".

When you create your unique Login Name and Password for MML, write them here and keep this paper for future reference.

## Login name \_\_\_\_\_ Password \_\_\_\_\_

Here is what to do after you have registered for MML:

- For computers on MCC's campuses, double-click on the Departmental Applications icon on the desktop, choose Mathematics, then MyMathLab - CourseCompass. Click on Log In, and log in using the name and password you wrote above. At the Welcome page, click on the link for the course you are taking.
- On your own computer go to www.coursecompass.com. Then click on Log In and log in using the name and password you wrote above. At the Welcome page, click on the link for the course you are taking.
- 1. The first time you enter the site from your computer and anytime you use a new computer (EXCEPT those on campus), click on the software Installation Wizard link. This wizard will walk you through the installation of the software you will need to use the MyMathLab resources.
- 2. Technical problems? Use the "Support" link on the MML home page or call Tech Support at 800-677-6337, Monday – Friday 8am – 8pm and Sunday 5pm – 12am EST.

Thus a start and the AW Tutor Center. call toll free 888-777-0463, Sunday-Thursday 5pm-12am EST.